## **Configuring the Microphone to Record in the MLTC**

Please follow the steps below to ensure that the microphone will record properly on an MLTC machine. This guide is only necessary for the OptiPlex 980 Machines in the Main MLTC Lab (EAS-3263).

## Step 1: Enabling the Microphone

Please navigate to Start → Control Panel → Realtek HD Audio Manager
Connect To
Control Panel
Devices and Printers
Realtek HD Audio Manager

- 2. Open "Realtek HD Audio Manager" and double-click the "Blue" Jack
- 3. Ensure that **"Mic In"** is checked and **"Enable Auto-Popup Dialog when device has been plugged in"** is unchecked. (see below image for reference)

|             | u plug in? |                              |
|-------------|------------|------------------------------|
| Line In     |            |                              |
| VIC III     |            |                              |
|             |            |                              |
|             |            |                              |
|             |            |                              |
|             |            |                              |
|             | 2006 M. M. | THE THE CARLON COMPANY THREE |
| We DRAFTSON |            | uice has been plugged in     |

4. Select "OK" twice, to save these changes.

## **Step 2: Setting Microphone Input Levels**

- 1. Right click on the "Volume" icon , and then select "Recording Devices"
- 2. Double click on "Microphone RealTek High Definition Audio"

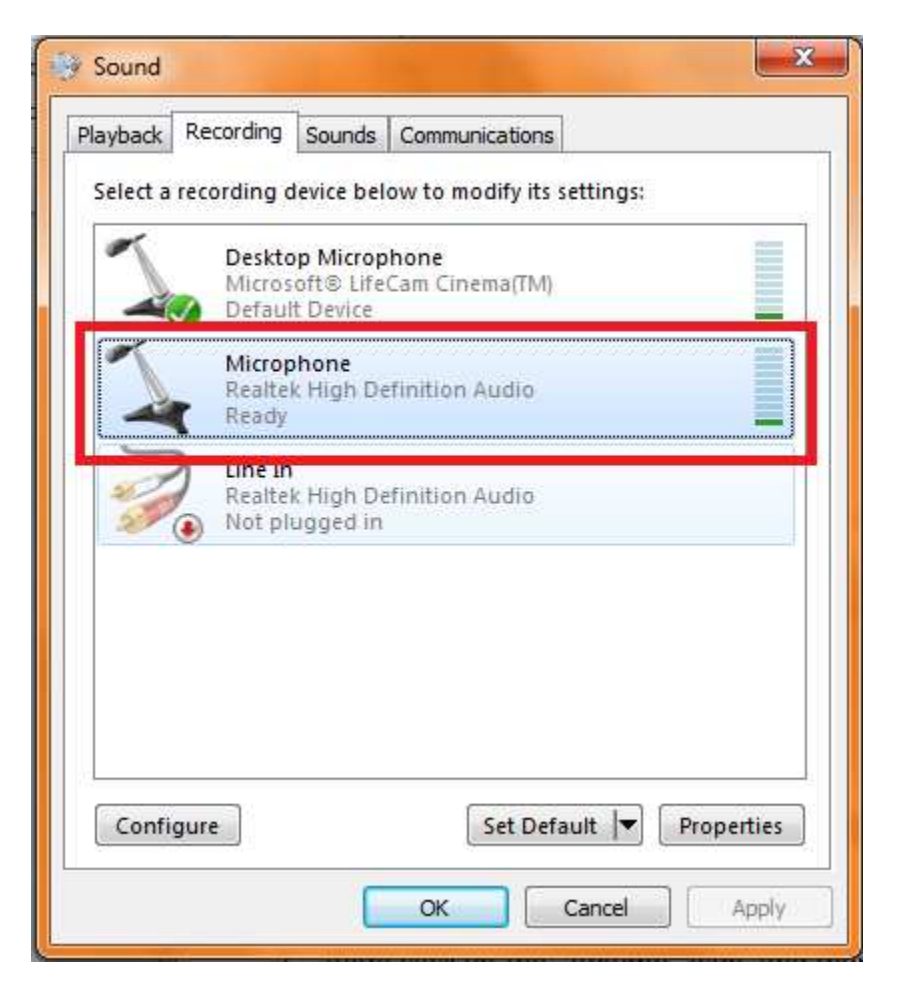

3. Select the "Levels" tab and set "Microphone" to 100, and "Microphone Boost" to +24.0 dB

| General Listen Levels Enhancements Advanced |       |
|---------------------------------------------|-------|
| Microphone                                  |       |
|                                             |       |
| Microphone Boost                            |       |
| +24.0 dB                                    |       |
|                                             |       |
|                                             |       |
|                                             |       |
|                                             |       |
|                                             |       |
| OK Cancel                                   | Apply |

- 4. Select "OK"
- 5. Right Click on "Microphone Realtek High Definition Audio" and select "Set as Default Device"

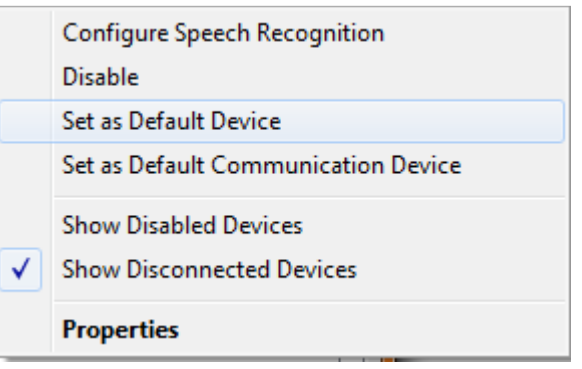

6. Speak into the microphone, or tap on it lightly, while watching the microphone levels, you should see activity similar to the picture below. This confirms the microphones signal is being received properly,

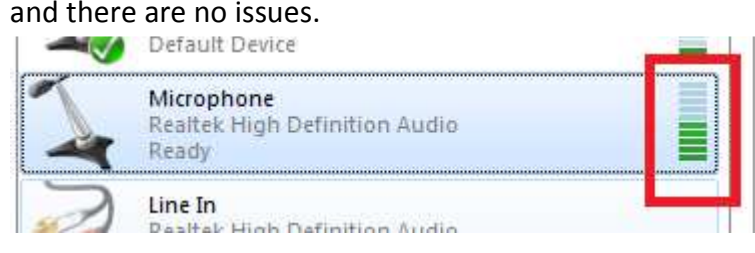

You are now ready to use the Microphone in the MLTC Main Lab!